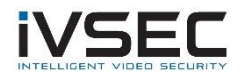

## Hikvision Camera ONVIF Configuration

NOTE: Hikvision DS-2CD5585G0-IZHS camera was used to test this scenario. Other Hikvision camera models may vary

To search for Hikvision cameras on the network download and install the Hikvision Batch tool. <u>https://www.hikvision.com/en/support/tools/hitools/TS20200826032/</u> When configuring Hikvision cameras to be added to an IVSEC NVR if the camera will be powered using the IVSEC NVR POE ports ensure that you configure the camera IP addresses to the same range as the IVSEC VLAN range e.g. 10.10.25.x

Hikvision cameras running on the firmware v5.5.0 or higher version have the ONVIF function disabled as default. If you has enabled this function before, it would be turned into disabled as well after the upgrade. This is a guide to instruct you how to enable ONVIF protocol in your camera.

1. Go to device login interface by entering the device's IP address into your web browser.

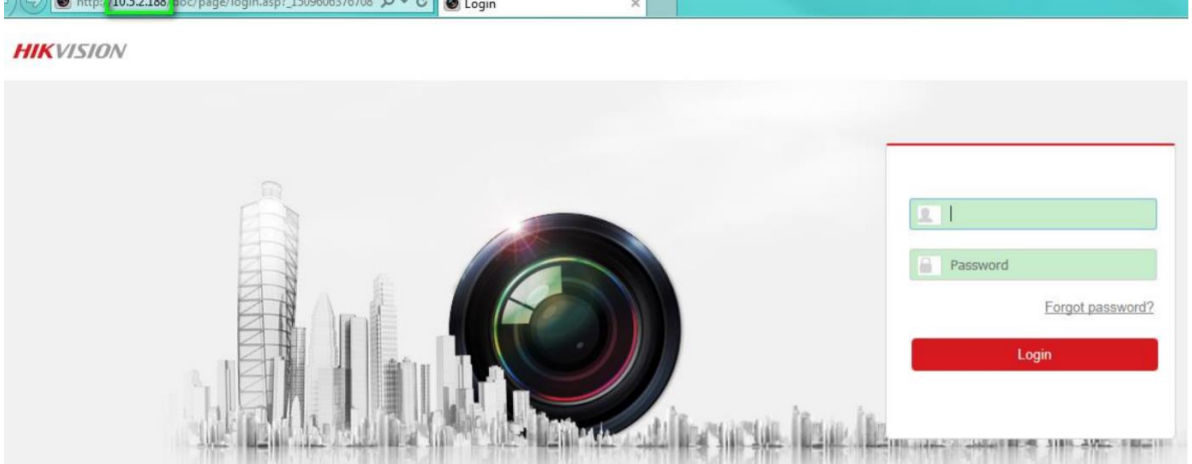

- 2. Login in the camera by using your username and password. We assume you did activate the camera before (if not, follow the onscreen instructions).
- 3. Go to Configuration > Network > Advanced Settings > Integration Protocol. Click Enable ONVIF checkbox to enable this function (as shown below).

| HII                     | VISION            | Live View |                                  | Playba   | ck           | Pictu | re    | Config | uration |                      |        |        |  |
|-------------------------|-------------------|-----------|----------------------------------|----------|--------------|-------|-------|--------|---------|----------------------|--------|--------|--|
| Ţ                       | Local             | SNMP      | FTP                              | Email    | Platform Acc | ess   | HTTPS | QoS    | 802.1x  | Integration Protocol | _      |        |  |
|                         | System            | 🗌 Ena     | ible Hikvis                      | sion-CGI |              |       |       |        |         |                      |        |        |  |
| $\mathbf{\mathfrak{S}}$ | Network           | Hikvisio  | Hikvision-CGI Authenticat digest |          |              |       |       |        |         |                      |        |        |  |
|                         | Basic Settings    | 🖌 Ena     |                                  |          |              |       |       |        |         |                      |        |        |  |
|                         | Advanced Settings | Use       | User List                        |          |              |       |       |        | [       | Add                  | Modify | Delete |  |
| Q.                      | Video/Audio       | No.       |                                  |          | User N       | lame  |       |        |         |                      | Level  |        |  |
| 1                       | Image             |           |                                  |          |              |       |       |        |         |                      |        |        |  |
| Ë                       | Event             |           |                                  |          |              |       |       |        |         |                      |        |        |  |
| ₿                       | Storage           |           |                                  |          |              |       |       |        |         |                      |        |        |  |

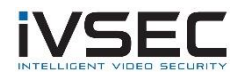

4. Click Add to add new users (up to 32 per device), assign the user level: Media, Operator user and Administrator user.

|   | Basic Settings    | ✓ Enable ONVIF |           |        |             |  |
|---|-------------------|----------------|-----------|--------|-------------|--|
|   | Advanced Settings | User List      |           | Add Mo | dify Delete |  |
| ç | Video/Audio       | No.            | User Name | Level  |             |  |
| 2 | Image             |                |           |        |             |  |

|                  | I                 | Add user                                  |                                                                                                    | ×                  |        |
|------------------|-------------------|-------------------------------------------|----------------------------------------------------------------------------------------------------|--------------------|--------|
|                  |                   | User Name<br>Password<br>Confirm<br>Level | Valid password range [8-16]. You<br>can use a combination of number<br>lowercase, uppercase and specia<br>character for your password with<br>least two kinds of them contained  Media user Operator Administrator OK | s,<br>at<br>Cancel |        |
|                  | Basic Settings    | Enable                                    | ONVIF                                                                                                    |                    |        |
|                  | Advanced Settings | User Lis                                  | t                                                                                                    | Add Modify         | Delete |
| 0.<br>• <b>0</b> | Video/Audio       | No.                                       | User Name                                                                                                    | Level              |        |
|                  | Image             | 1                                         | admin                                                                                                    | Administrator      |        |

ONVIF user management system on Hikvision cameras is independent from device management system. **The user list displays** authorised users and access levels:

- **Media:** have access to get the real-time streaming, get a list of device supported functions, and read configurations (Profiles, DNS, network interfaces, endpoint reference, recordings, serial port and etc.) of the device.
- **Operators:** have access to all settings except: Causing changes to the system configuration, such as setting network default gateway; Causing unrecoverable changes to the system, such as setting system factory default and upgrading system; Reading confidential system configuration information, such as getting system log.
- Administrators: have unrestricted access to all settings.

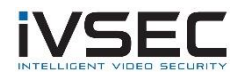

NOTE: When adding a user for onvif select "Media User"

NOTE: Ensure that the "Enable Illegal Login Lock" option within the Hikvision camera settings is Disabled

| HIK       | VISION®         | Live View      | Configuration     |                  | 🌲 Download Plug-in | 👤 admin | 🚯 Help | E+ Logout |
|-----------|-----------------|----------------|-------------------|------------------|--------------------|---------|--------|-----------|
|           | System          | Authentication | IP Address Filter | Security Service |                    |         |        |           |
|           | System Settings | Enable St      | SH                |                  |                    |         |        |           |
|           | Maintenance     | Z Enable III   | egal Login Lock 🚅 |                  |                    |         |        |           |
|           | Security        |                |                   |                  |                    |         |        |           |
|           | User Management | F              | Save              |                  |                    |         |        |           |
| Ð         | Network         |                |                   |                  | •                  |         |        |           |
| <u>Q.</u> | Video/Audio     |                |                   |                  |                    |         |        |           |
| 1         | Image           |                |                   |                  |                    |         |        |           |
| 圁         | Event           |                |                   |                  |                    |         |        |           |
| B         | Storage         |                |                   |                  |                    |         |        |           |

## On the IVSEC NVR

Click Setup – Channel – IP Channels

Click on the 🖍 icon in the "edit" column.

Set the Switch mode to "manual mode". Click "OK"

|                    |                   | Edit Connection Informatio | n X           |
|--------------------|-------------------|----------------------------|---------------|
|                    | Channel           |                            |               |
|                    | Switch Mode       | Manual Mode 🗸 🗸 🗸          |               |
|                    | POE Mode          | Auto 🗸                     |               |
|                    | Alias             | IP CH4                     |               |
| Search Add         | Position          | Left-Top 🗸                 |               |
| Channel Edit State | IP Address/Domain |                            |               |
| POE IP CH1 💉 🚺     | Subnet Mask       | 255.255.255.000            |               |
| POE IP CH2 🧪 🚺     | Port              | 554                        |               |
| 📄 IP CH3 📅 💉 🖸     | Protocol          | Custom 1 🗸                 |               |
|                    | User Name         | admin                      |               |
|                    | Password          | •••••                      | Show Password |
| POE IP CH7         |                   |                            | OK Cancel     |
| POE IP CH8         |                   |                            | Cancer        |

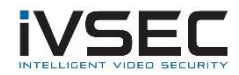

Add the Dahua to IVSEC NVR using:

IP address of camera Protocol: Onvif Port number: 80 Username: admin Password: The Hikvision camera Password

Example below:

| Channel config   Wire | less camera   IP Channels   Pr | otocol Manage |
|-----------------------|--------------------------------|---------------|
|                       |                                |               |
| IP Address            | 10.10.25.167                   |               |
| Client Port           | 80                             |               |
| Protocol              | Onvif                          |               |
| Username              | admin                          |               |
| Password              | • • • • • • • • • • •          | ÷             |
|                       |                                |               |
|                       | Cancel                         |               |

Click <u>HERE</u> to watch a video explaining how to configure an IVSEC channel to manually to add a camera via onvif protocol (watch from 3min onwards)

## Update note - 07/04/2022

Initial test failed to add Hikvision model DS-2CD2365G1-I via ONVIF protocol using above steps

| HIR | VISION®                                                                                                    | Live View Configura                                                                                                    | ation 🌟 Download Plug-in 👤 admin 🚯 Help 🕞 Logout                                                |
|-----|----------------------------------------------------------------------------------------------------|----------------------------------------------------------------------------------------------------|-------------------------------------------------------------------------------------------------|
|     | System                                                                                                    | Basic Information Time                                                                                                    | Settings DST RS-232 metadata Settings About                                                     |
|     | System Settings<br>System Settings<br>Maintenance<br>Security<br>User Management<br>Network<br>Video/Audio<br>Image<br>Event | Basic Information Time Device Name Device No. Model Serial No. Firmware Version Encoding Version Web Version Plugin Version Number of Channels | Settings         DST         RS-232         metadata Settings         About           IP CAMERA |
|     |                                                                                                    | Number of HDDs<br>Number of Alarm Input<br>Number of Alarm Output<br>Firmware Version Property                                                 | 0<br>0<br>0<br>B-R-G1-0                                                                         |

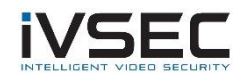

| HIKVISION®      | Live View          | Configura | tion                      |   |
|-----------------|--------------------|-----------|---------------------------|---|
| System          | Authentication     | IP Addres | s Filter Security Service |   |
| System Settings | RTSP Auther        | ntication | digest/basic              | ~ |
| Maintenance     | WEB Authentication |           | digest/basic              | ~ |
| Security        |                    |           |                           |   |
| User Management | E                  | Save      |                           |   |

Recommend upgrading DS-2CD2365G1-I to the latest firmware and test again via ONVIF.

## Workaround:

Adding DS-2CD2365G1-I via RTSP to IVSEC NVR tested OK. Strings used are listed below:

Mainstream: rtsp://CAMIPADDRESS:554/Streaming/Channels/1

Substream: rtsp://CAMIPADDRESS:554/Streaming/Channels/2